## ĽORÉAL

PARTNER SHOP

USER GUIDE

## COMO VISUALIZAR A NOTA FISCAL

## COMO VISUALIZAR A NOTA FISCAL

Na sessão "Minha Conta" (1), selecione "Meus Pedidos" (2).

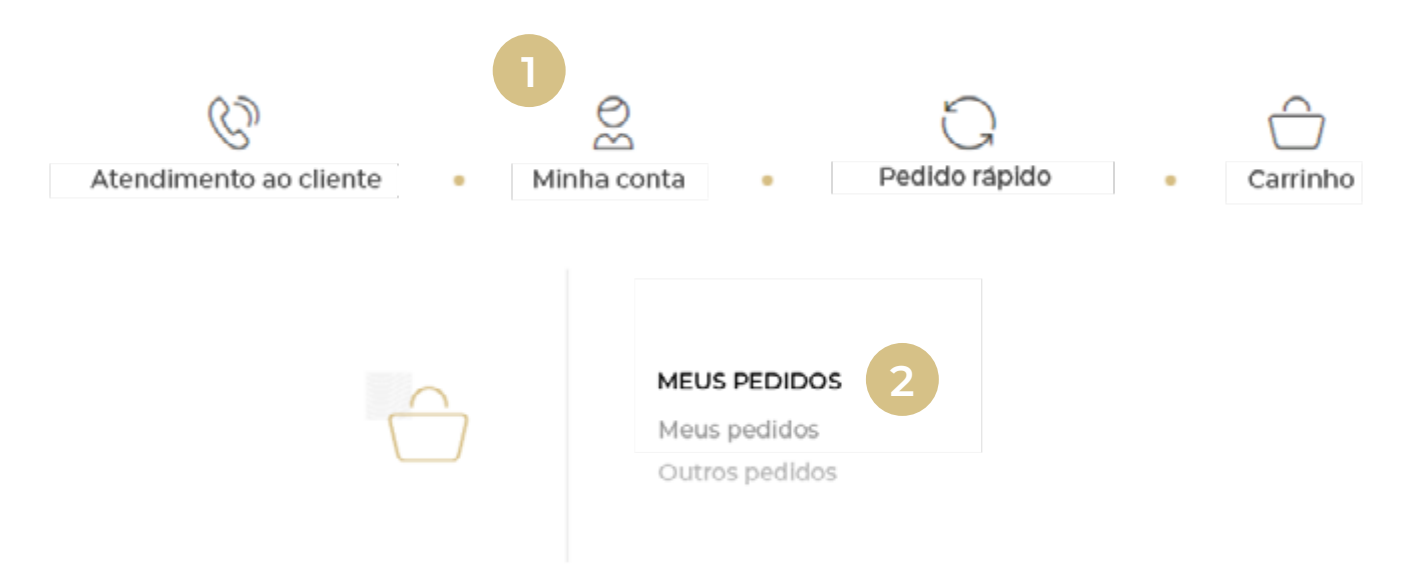

Selecione o pedido desejado e clique em "Nota Fiscal" (3).

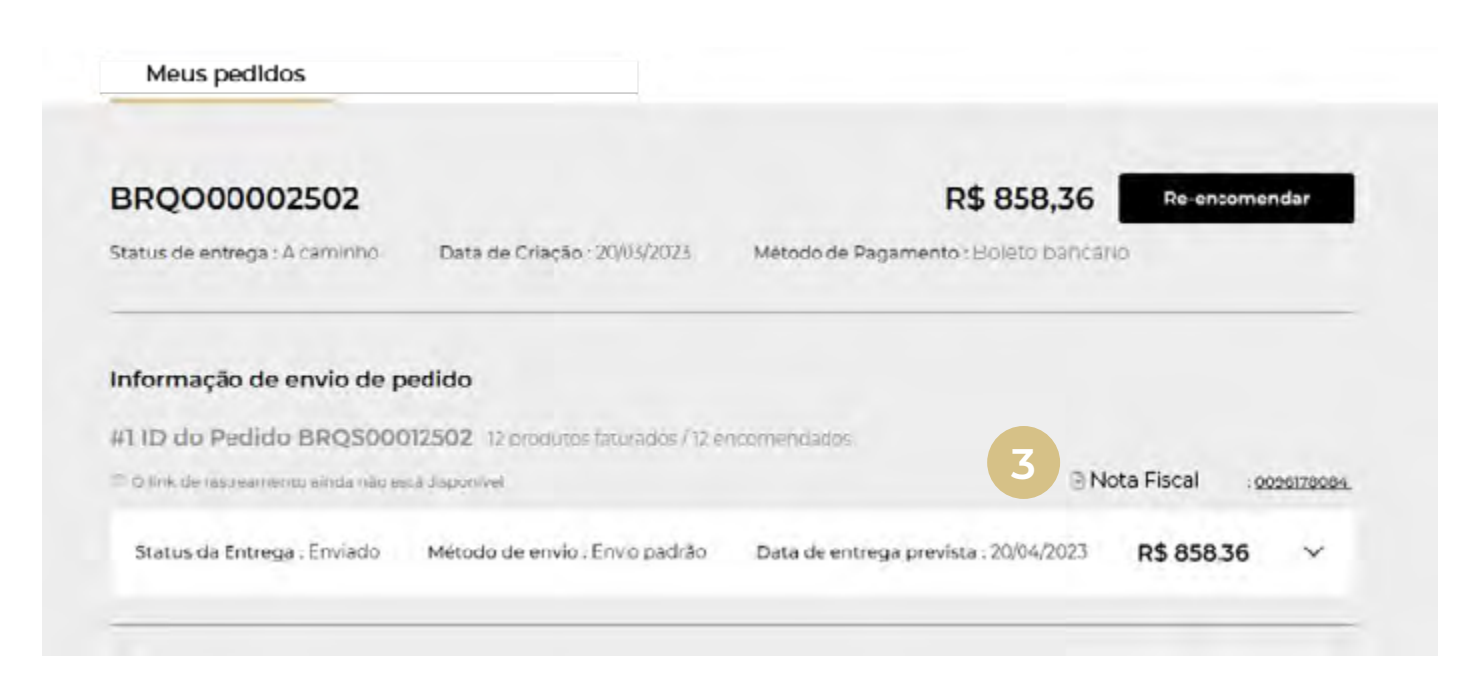

Pronto, você visualizará sua Nota Fiscal!